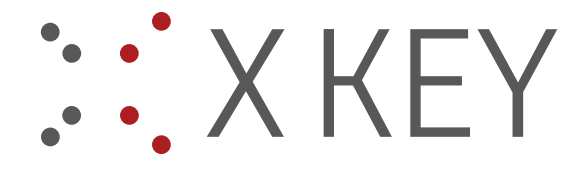

## ifresco Profiler - incl. demo plugin - configuration & usage

**Requirement:** Installation of the content model with the "may:sapDocument" document type.

- 1.) Installation if resco profiler base software http://www.may.co.at/webrr/respfile.php?file=MAYComp/Current/RO/ifrescoProfiler.zip
- 2.) Installation ifresco demo plugin <u>http://www.may.co.at/webrr/respfile.php?file=MAYComp/Current/RO/ifresco\_Demo\_plugin.zip</u> <u>http://www.may.co.at/webrr/respfile.php?file=MAYComp/Current/RO/ifresco\_Profiler\_Demo\_Addon.zip</u>
- 3.) Start of the application / call of the configuration / settings out of the application with the key-combination "ATL+CTRL+A" Edit profiles

| 🇲 ifresco Profiler / MAY Demo |               |             |
|-------------------------------|---------------|-------------|
| Profile: ifresco              | • 🔯 🔊 .       |             |
| Documents Profiled documents  | Edit profiles | ▼ 🖶 🖶 💷 1:1 |
| ≪ ▼   <b>≚</b>   ~~           | 6             |             |
|                               |               |             |

## Settings – Demo plugin

Choose the "May Demo" plugin in the plug-in tab.

Configure Alfresco URL, User und password, if the documents should be uploaded as searchable PDF choose PDF-OCR. OCR configuration see "Profile / OCR Settings"

| Profiles          |                                                                                                    | × |
|-------------------|----------------------------------------------------------------------------------------------------|---|
| Profiles Plug-ins |                                                                                                    |   |
| Plug-in: MAY Demo | •                                                                                                  |   |
| Alfresco Settings |                                                                                                    |   |
| Plugin Settings   | Alfresco Login                                                                                     |   |
|                   | URL: http://testalf.may.co.at:8080/alfresco                                                        |   |
|                   | User name: admin Password:                                                                         |   |
|                   | Generate previews when upload a document SWF Flash Preview Preview Image 480x480 Thumbnail 100x100 |   |
|                   | Upload - document locale: en-US   Format: PDF-OCR                                                  |   |
|                   | Close                                                                                              | 1 |

## Alfresco Demoserver with the content model installed:

- <u>http://testalf.may.co.at:8080/alfresco</u>
- admin / admin

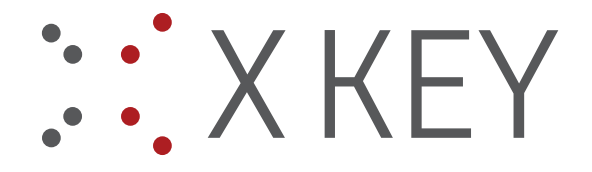

The plugin also installs a XLS file which is used for the lookup values of the suppliers, which can be searched and chosen at the document profile.

| Plug-in: MAY Demo | •                                  |                                                           |                                      |                   | 1 |
|-------------------|------------------------------------|-----------------------------------------------------------|--------------------------------------|-------------------|---|
| Alfresco Settings | Kundendaten                        |                                                           |                                      |                   |   |
| Plugin Settings   | XLS:                               | C:\Program Files (x86)\ifresco Profiler\Liefe             | ranten xls                           |                   |   |
|                   |                                    |                                                           |                                      |                   |   |
|                   |                                    |                                                           |                                      |                   |   |
|                   |                                    |                                                           |                                      |                   |   |
|                   |                                    |                                                           |                                      |                   |   |
|                   |                                    |                                                           |                                      |                   |   |
|                   |                                    |                                                           |                                      |                   |   |
|                   |                                    |                                                           |                                      |                   |   |
|                   |                                    |                                                           |                                      |                   |   |
|                   |                                    |                                                           |                                      |                   |   |
|                   |                                    | Close                                                     |                                      |                   |   |
|                   |                                    | Close                                                     |                                      |                   |   |
|                   |                                    | Close                                                     |                                      |                   |   |
| 92                | 2817 ELEKONTA                      | Cose<br>Marek GmbH & Co.KG                                | Weinstrasse 1/20                     | Stuttgart         |   |
| 92                | 2817 ELEKONTA<br>2827 Elektro B-Ma | Cose<br>Marek GmbH & Co.KG<br>irkt Hausgeräte HandelsGmbH | Weinstrasse 1/20<br>Weinstrasse 1/21 | Stuttgart<br>Aach |   |

| l | 63                   | 92827                | Elektro B-Markt Hausgeräte HandelsGmbH                              | Weinstrasse 1/21                                      |                      | Aach            |  |
|---|----------------------|----------------------|---------------------------------------------------------------------|-------------------------------------------------------|----------------------|-----------------|--|
|   | 64                   | 92837                | element 5 - a digital river company                                 | Weinstrasse 1/22                                      |                      | London          |  |
|   | 65                   | 92847                | Electric Paper GmbH                                                 | Weinstrasse 1/23                                      |                      | Paris           |  |
|   | 66                   | 92857                | Elfogro GmbH                                                        | Weinstrasse 1/24                                      | 1010                 | Wien            |  |
|   | 67                   | 92867                | Elektro Gönner KG                                                   | Weinstrasse 1/25                                      |                      | Berlin          |  |
| l | 68                   | 1035                 | Sommer GmbH                                                         | Bäckerstr. 198                                        | 86849                | Dessau          |  |
| l | 69                   | 1861                 | Neotech GmbH                                                        | Weinstrasse 1/26                                      | 67566                | Weilerbach      |  |
| I | 70                   | 1744                 |                                                                     |                                                       | 0004                 | 0.05 1.0        |  |
| 1 | 10                   | 4711                 | ALSO Austria GmbH                                                   | Industriestrasse                                      | 2301                 | Groß-Enzersdorf |  |
|   | 71                   | 4/11 4712            | ALSO Austria GmbH<br>Tech Data Österreich GmbH                      | Industriestrasse<br>Wienerbergstrass                  | 2301                 | Wien            |  |
|   | 71<br>72             | 4711<br>4712<br>4713 | ALSO Austria GmbH<br>Tech Data Österreich GmbH<br>Ingram Micro GmbH | Industriestrasse<br>Wienerbergstrass<br>Guglgasse 7-9 | 2301<br>1120<br>1030 | Wien<br>Wien    |  |
|   | 71<br>72<br>73       | 4711<br>4712<br>4713 | ALSO Austria GmbH<br>Tech Data Österreich GmbH<br>Ingram Micro GmbH | Industriestrasse<br>Wienerbergstrass<br>Guglgasse 7-9 | 2301<br>1120<br>1030 | Wien<br>Wien    |  |
|   | 71<br>72<br>73<br>74 | 4711<br>4712<br>4713 | ALSO Austria GmbH<br>Tech Data Österreich GmbH<br>Ingram Micro GmbH | Industriestrasse<br>Wienerbergstrass<br>Guglgasse 7-9 | 2301<br>1120<br>1030 | Wien<br>Wien    |  |

## **Bar Codes Settings**

| Profiles Profiles Pr | •   🖺 🗠 📾   🗃                                                                                                    | ×                                                                                                    |
|----------------------------------------------------------------------------------------------------|----------------------------------------------------------------------------------------------------|----------------------------------------------------------------------------------------------------|
| General Settings<br>Bar Codes Settings<br>Output Settings<br>OCR Settings<br>E-Mail Configuration                                                                                                    | <ul> <li>✓ Split by barcodes</li> <li>ADD2</li> <li>EAN13</li> <li>ADD5</li> <li>EAN8</li> <li>BodMatrix</li> <li>Iata2of5</li> <li>Code128</li> <li>Industrial2of5</li> <li>Code39</li> <li>Interleaved2of5</li> <li>Codeabar</li> <li>Matrix2of5</li> <li>Codeabar</li> <li>Matrix2of5</li> <li>DataLogic2of5</li> <li>UPCA</li> <li>EAN128</li> <li>UPCE</li> <li>Select all</li> <li>Clear selection</li> </ul> | <ul> <li>Filter values</li> <li>Filter by substring</li> <li>Filter by list</li> <li>Ignore case</li> </ul> |
|                                                                                                    | Use barcode value as filename Delete pages with barcodes Close                                                                                                    | Filter by value range                                                                                       |

With these settings the demo invoices can be automatically splitted and the barcode value will be used as document name.

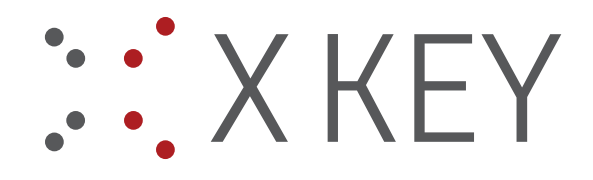

#### **OCR Settings**

| Profile: ifresco     | -   🎦 🗅 📾   📓             |            |                  |                                  |  |
|----------------------|---------------------------|------------|------------------|----------------------------------|--|
| General Settings     |                           |            |                  |                                  |  |
| Bar Codes Settings   | PDF/OCR Settings          |            | Use AutoOCR W    | /eb Service                      |  |
| Output Settings      | Recognition Language: Ger | nan 🔻      | AutoOCR Settings | Web Prov                         |  |
| OCR Settings         | Image compression: JPE    | G 👻        | Bypass local     | l addresses                      |  |
| E-Mail Configuration | JPEG Quality:             | 75         | URL: https://a   | autoocr.may.co.at:8001/AutoOCRSe |  |
|                      | Black & white:            |            | User name:       | admin                            |  |
|                      | Image compression: CCI    | TT Gr. 4 👻 | Password:        | •••••                            |  |
|                      | Resolution: Origi         | inal 👻     | Settings name:   | AbbyyFR10 - English & Gem        |  |
|                      | Perform intelligent OCR   |            |                  |                                  |  |

## AutoOCR Demo Server:

Our hosted AutoOCR server with Abbyy OCR can be configured and used for the creation of searchable documents at the upload.

- <u>https://autoocr.may.co.at:8001/AutoOCRService2</u>
- Username: admin
- Password: autoocr
- OCR Profile = "AbbyyFR10 English & German"

## **Background processing:**

The OCR processing and the upload take some time. For the user, to be able to continue working in the meantime and to do not have to wait until the processing steps are done, there is a background processing. It can be started manually or automatically. Normally the background processing should be started automatically with the application start.

| Profiles             |                  |                                                   | × |
|----------------------|------------------|---------------------------------------------------|---|
| Profiles Plug-ins    |                  |                                                   |   |
| Profile: ifresco     | -   🖺 [          |                                                   |   |
| General Settings     |                  |                                                   |   |
| Bar Codes Settings   | Input folder:    | C:\Users\mkitter\Documents\ifresco Profiler\In    |   |
| Output Settings      | Extensions:      | pdf tif tiff jpg jpeg                             |   |
| OCR Settings         | Output folder:   | C:\Users\mkitter\Documents\vfresco Profiler\Out   |   |
| E-Mail Configuration | Archive folder:  | C:\Users\mkitter\Documents\fresco Profiler\Archiv |   |
|                      | Batch folder:    | C:\Users\mktter\Documents\fresco Profiler\Batch   |   |
|                      | Shortcuts:       |                                                   |   |
|                      | Autostart backgr | ound processing                                   |   |
|                      |                  |                                                   |   |
|                      |                  | Close                                             |   |

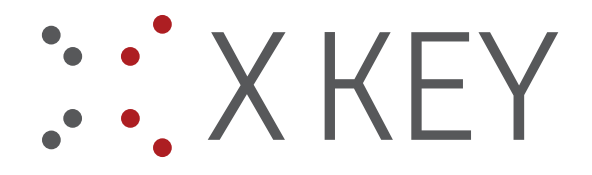

## Running capture – demo invoice\_stack:

1.) Insert the already scanned demo PDF image documents (invoices with barcodes) by drag&drop into the document list. The demo files can be downloaded from here: <a href="http://www.may.co.at/webrr/respfile.php?file=MAYComp/Current/RO/ifresco\_Profiler\_Demo\_Addon.zip">http://www.may.co.at/webrr/respfile.php?file=MAYComp/Current/RO/ifresco\_Profiler\_Demo\_Addon.zip</a>. It is also possible to move or copy the documents which should be processed into the input folder - Default: C:\Users\Admin\Documents\ifresco Profiler\In

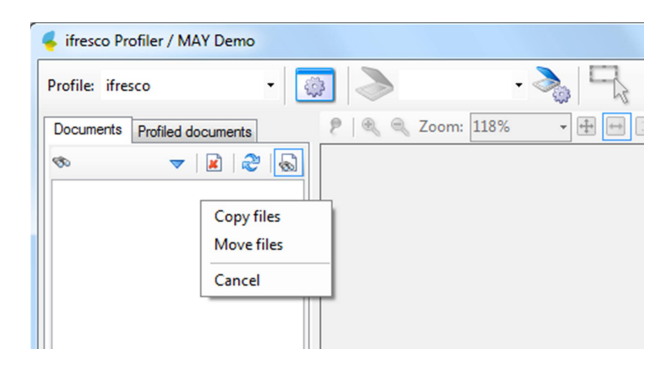

2.) Run function "Split on Barcode"

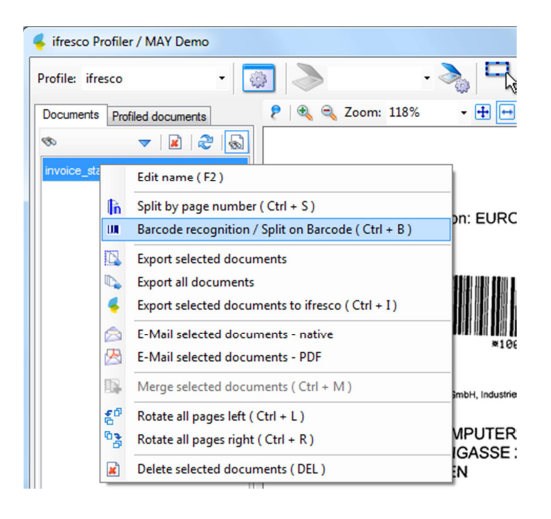

- 3.) After that, there are 10 documents available in the list where the barcode value was taken over as file name.
- 4.) Now the documents can be individually profiled and uploaded into Alfresco with metadata. Function: "Export to ifresco"

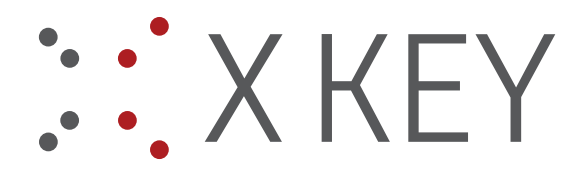

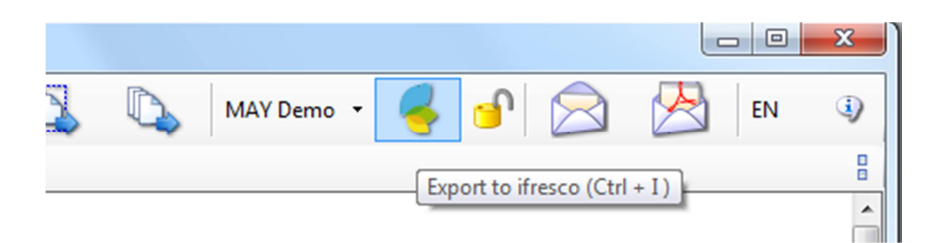

## Profiling

The red marked fields are required – as long as these are not filled the "Upload"-button is grayed out and inactive.

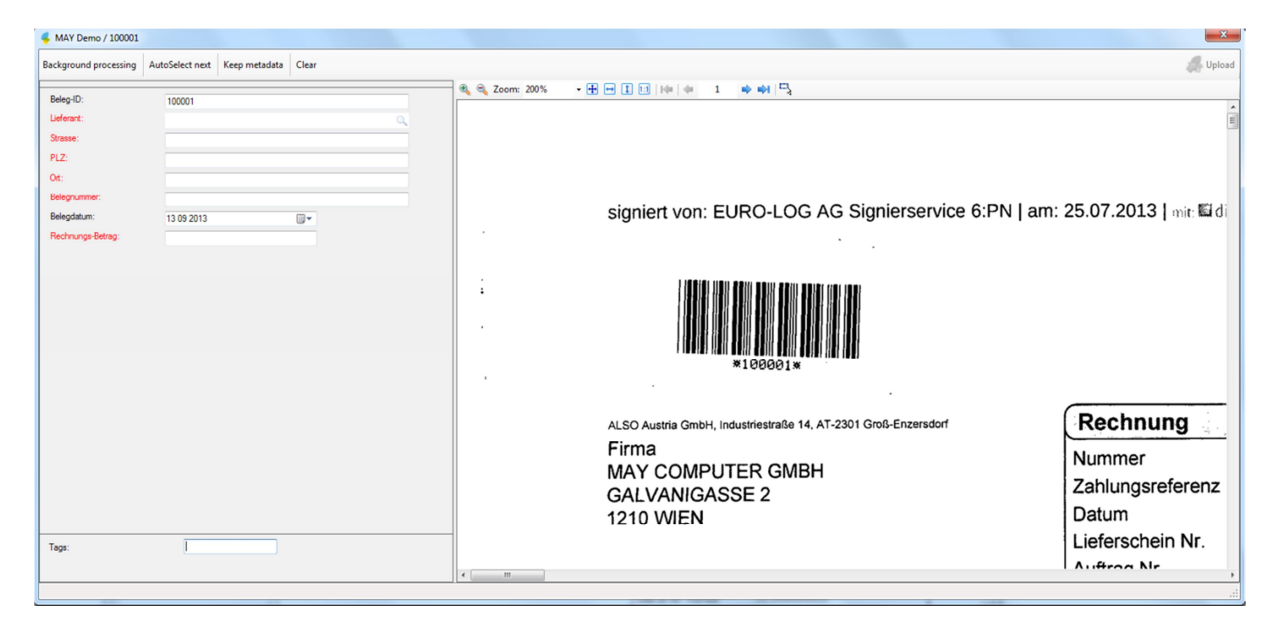

For the field **"Lieferant**" (= supplier) a supplier with the belonging information can be searched and selected from the XLS table using type ahead. All suppliers with the substring in the name are displayed in the list below the search field.

| Beleg-ID:         | 100001             |   |
|-------------------|--------------------|---|
| Lieferant:        | sommer             | Q |
| Strasse:          | 1035 - Sommer GmbH |   |
| PLZ:              |                    |   |
| Ort:              |                    |   |
| Belegnummer:      |                    |   |
| Belegdatum:       |                    |   |
| Rechnungs-Betrag: |                    |   |
|                   |                    |   |
|                   |                    |   |

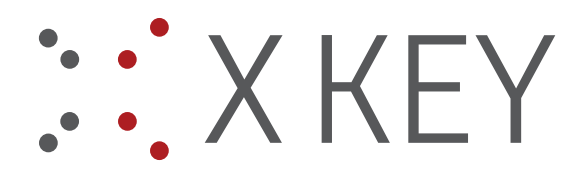

| Beleg-ID:         | 100001             | _  |
|-------------------|--------------------|----|
| Lieferant:        | 1035 - Sommer GmbH | ٩  |
| Strasse:          | Bäckerstr. 198     |    |
| PLZ:              | 86849              | _  |
| Ort:              | Dessau             |    |
| Belegnummer:      |                    |    |
| Belegdatum:       | 05 08 2013         | ]- |
| Rechnungs-Betrag: | 0                  |    |
|                   |                    |    |

The "Belegnummer" (= invoice number) can be extracted und taken over directly from the document with "Area-OCR" – therefor the window with the preview has to be chosen and the space bar has to be pressed. Now the cursor changes to a crosshair and the required area can be chosen.

| Rechnung             | - 12 g - 1        | 2 |
|----------------------|-------------------|---|
| Nummer               | 926984859         |   |
| Zahlungsreferenz     |                   |   |
| Datum                | 25.07.2013        |   |
| Lieferschein Nr.     | 6024250820        |   |
| Auftrag Nr.          | 1026840013        |   |
| Referenz Nr.         |                   |   |
| Ust.Id Nr. Versender | ATU15164300       |   |
| Kunden Nr.           | 10011840          |   |
| Ust.Id Nr. Kunde     | ATU58363835       |   |
| Ansprechpartner      | Christian Muhr    |   |
| Telefon              | +43 2249 7003 302 |   |
| Seite                | 1/2               |   |

After that, in the input mask position the cursor to the required field and press "F1" – with that the Area-OCR function is activated and the recognized value inserted into the chosen field.

| Beleg-ID:         | 100001               |
|-------------------|----------------------|
| Lieferant:        | 1035 - Sommer GmbH 🔍 |
| Strasse:          | Bäckerstr. 198       |
| PLZ:              | 86849                |
| Ort:              | Dessau               |
| Belegnummer:      | 926984859            |
| Belegdatum:       | 25 07 2013           |
| Rechnungs-Betrag: | 107,11               |

Following, capturing also the "Belegdatum" (= invoice date) and the Rechnungsbetrag (= invoice amount) – the amount has to be captured with a "comma" as decimal point.

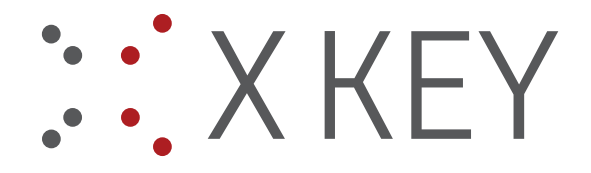

## Tags:

In the lower area of the profile mask there also is the possibility to assign and add new tags for the document. With "type-ahead", already existing tags are displayed and can be chosen. Not existing tags are created new. Tags get separated with the space bar.

| Tager       | may  | 1    |       |                |  |
|-------------|------|------|-------|----------------|--|
| Tays.       | indy |      |       |                |  |
|             | may  |      | Tags: | may 🗶 🎽 Test 🗶 |  |
|             | may1 |      |       |                |  |
| Der Text au | 5    | kann |       |                |  |

## Alfresco storage / document path / name

The storage of the documents takes place in the normal "Content Repository", under the folder "ifresco Import". Based on the captured profile information, the folder structure, is automatic created.

## ifresco Import/%Lieferantennummer% - %Firma%/Eingangsrechnungen/%Belegjahr%/%Dokumentenname%

- %Lieferantennummer% (supplier number) from the XLS table
- %Firma% (company name) from the XLS table
- %Belegjahr% (document year) year from the invoice date
- %Dokumentenname% (document name) gets build from
  - o ERG (fix)
  - Belegnummer (=invoice number)
  - Belegdatum (=invoice date)

#### sample:

iFresco Import/1035 - Sommer GmbH/Eingangsrechnungen/2013/ERG 926984859 25.07.2013.pdf

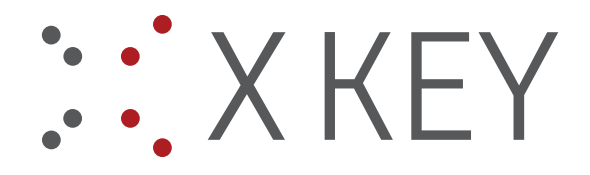

## Background processing – push button to activate

On the profiling mask there is a push-button "Background processing" – if it's activated the document is added into a batch processing-queue and is processed in the background. The User is able to continue his work in foreground, while the documents in the queue get converted to searchable PDF's and are uploaded to Alfresco with the captured metadata. The queue can be displayed by the tab "Profiled documents". From this tab the background processing can started and stopped manually. In the column beside the name, the recent processing status or possible occurred errors get displayed. If the background processing is active, the application can't be closed and a warning comes up. Successfully processed documents disappear from the this list afterwards.

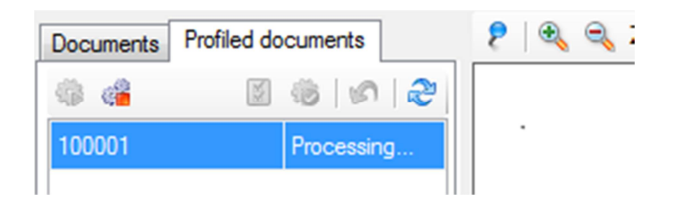

If the background processing isn't activated, the documents get processed in the foreground and the user has to wait until all work steps (OCR, upload) are finished. This may take, depending on the scope of the documents, more or less time. A confirmation message shows errors or the successful processing – with name and path of the uploaded document.

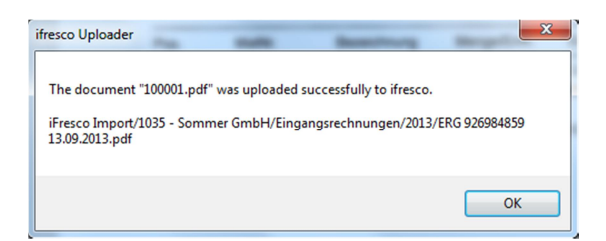

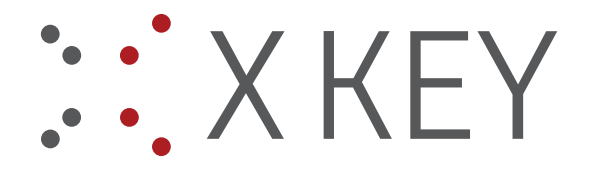

## AutoSelect next – Push Button

If this function is activated, the profile pane stays open; the next document gets loaded and is displayed for profiling. This feature allows to quick and efficient process all documents from the list, document by document.

In this context, it makes sense to set the option "After processing file – Delete" in the "Output Settings" – thereby the profiled document gets deleted from the documents list after it was successful uploaded – alternatively there are the options "Move to archive", "Keep" and "Ask"

| Profiles     Profiles     Plug-ins |                              |                                   |
|------------------------------------|------------------------------|-----------------------------------|
| Profile: ifresco                   | -   🔁 🕰   🛛                  | <u>ki</u>                         |
| General Settings                   |                              |                                   |
| Bar Codes Settings                 | After processing file:       | Keep                              |
| Output Settings                    | If the exported file exists: | Delete<br>Move to archive<br>Keep |
| OCR Settings                       | - Output format              | Ask                               |
| E-Mail Configuration               | Export:                      | PDF-OCR                           |
|                                    | E-mail PDF:                  | PDF-OCR                           |
|                                    | Default plugin:              | ·                                 |
|                                    |                              | Close                             |

## Keep metadata – Push-button

If this function is activated, the profile fields won't get cleared but taken over for the next document. With this function, similar documents where only few fields differ can be captured faster without filling each field new every time.

## Clear

Used to clear all profile fields

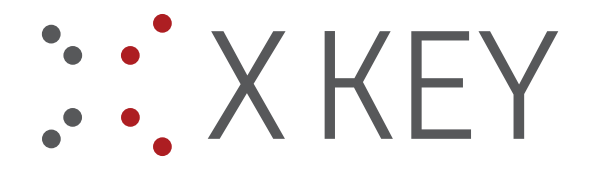

# Alfresco Share / ifresco Client

The profiled documents can, with usage of our Alfresco / ifresco demo server, be retrieved, searched for and displayed with Alfresco Share or the ifresco Client under the following addresses.

- <u>http://testalf.may.co.at:8080/share/</u> Alfresco Share
- <u>http://testalf.may.co.at/login</u> ifresco Client
- User: admin / Password: admin

|                                                                                                    |               |                                              | O                                                                                                    |                                                                                                    |                                                                                                    | CHARLE VENE E O ONIA T                                                                                                    |                       |              |          |
|----------------------------------------------------------------------------------------------------|---------------|----------------------------------------------|----------------------------------------------------------------------------------------------------|----------------------------------------------------------------------------------------------------|----------------------------------------------------------------------------------------------------|----------------------------------------------------------------------------------------------------|-----------------------|--------------|----------|
| Intern 7 1 Projekte 👷 Dev.Form 🕼                                                                                                    | - ECM4u-Redn  | nine 🗌 PDFBlog 🐴 Standard                    | 🕑 Wetter 🍽 Blacklandy 🔝 Alfresco 😵                                                                                                    | 173-share 🐐 173 - ifresco 🏺 intalf                                                                                                    | 🎎 intalf - phpMyAdmin 📋 FFG                                                                                                    | CIUR C AENOS O OWA- I                                                                                                    | est 🧾 May 🖉 Sugarci   | NM ~ EL LES  | ezeich   |
| fresco                                                                                                    |               |                                              |                                                                                                    | Adva                                                                                                    | nced Search                                                                                                    | Search                                                                                                    |                       | Ö°.          | 0        |
| vigation                                                                                                    |               | A Home Documents                             |                                                                                                    |                                                                                                    |                                                                                                    |                                                                                                    |                       |              |          |
| Folders                                                                                                    |               | Repository    Fresco Import                  | ♦ 4711 - ALSO Austria GmbH 		 Eingangsro                                                                                                    | echnungen 🕨 2013                                                                                                    |                                                                                                    |                                                                                                    |                       |              |          |
|                                                                                                    | 3             | 🔒 🖗 🖪 🗄 • 🛯 🕼                                | 🧠 🛸 🖨 😌                                                                                                    |                                                                                                    |                                                                                                    |                                                                                                    |                       | =            | 15       |
| Repository                                                                                                    |               | Name                                         | Creator                                                                                                    | Created                                                                                                    | Modified                                                                                                    | Name of Control of Control of Con | Mimetype              |              |          |
| B Dokumente                                                                                                    |               | ERG 926984859 05.08.2013.pc                  | if admin                                                                                                    | 08/05/2013 17:50                                                                                                    | 08/05/2013                                                                                                    | 17:50                                                                                                    | application/pdf       |              |          |
| 🗄 🧰 Guest Home                                                                                                    |               | ERG 926984859 25.07.2013.pc                  | it admin                                                                                                    | 08/05/2013 17:50                                                                                                    | 08/05/2013                                                                                                    | 17:50                                                                                                    | application/pdf       |              |          |
| Fresco Import                                                                                                    |               |                                              |                                                                                                    |                                                                                                    |                                                                                                    |                                                                                                    |                       |              |          |
| B G Eingangsrechnungen                                                                                                    |               |                                              |                                                                                                    |                                                                                                    |                                                                                                    |                                                                                                    |                       |              |          |
| 2013                                                                                                    |               | 14 4 Page 1 of 1                             | 1 2                                                                                                    |                                                                                                    |                                                                                                    |                                                                                                    |                       | 1            | 1 - 21   |
| Image OCR to PDF with rule                                                                                                    | 1             |                                              |                                                                                                    | 0F (FF                                                                                                    |                                                                                                    |                                                                                                    |                       |              | _        |
| Imap Attachments     Sites                                                                                                    |               |                                              |                                                                                                    |                                                                                                    |                                                                                                    |                                                                                                    |                       |              |          |
| 🗃 🦲 Test                                                                                                    |               | 0                                            | *100001*                                                                                                    |                                                                                                    |                                                                                                    |                                                                                                    |                       |              |          |
| Test DOCX to PDF with rule                                                                                                    |               | 9                                            |                                                                                                    |                                                                                                    |                                                                                                    |                                                                                                    |                       |              |          |
| B C Test OCR out                                                                                                    |               | 189                                          | ALSO Austria GmbH, Industriestraße 14, A                                                                                                    | T-2301 Groß-Enzersdorf                                                                                                    | Rechnung                                                                                                    |                                                                                                    | 5. C                  |              |          |
| 🕀 🦳 User Homes                                                                                                    |               |                                              | Firma                                                                                                    |                                                                                                    | Nummer                                                                                                    | 926984859                                                                                                    |                       | _            |          |
| Catavaria                                                                                                    |               |                                              | GALVANIGASSE 2                                                                                                    |                                                                                                    | Zahlungsreferenz                                                                                                    |                                                                                                    |                       |              |          |
| Exuation                                                                                                    |               |                                              | 1210 WIEN                                                                                                    |                                                                                                    | Datum                                                                                                    | 25.07.2013                                                                                                    |                       |              |          |
| in envirites                                                                                                    | •             | Preview Versions Metz                        | idata                                                                                                    |                                                                                                    | •                                                                                                    |                                                                                                    |                       |              |          |
| Tags                                                                                                    | *             |                                              |                                                                                                    |                                                                                                    |                                                                                                    |                                                                                                    |                       |              | _        |
|                                                                                                    |               |                                              |                                                                                                    |                                                                                                    |                                                                                                    |                                                                                                    |                       |              |          |
| testalf may co at 805                                                                                                    | 0/chare/n     | age/repositon#filter-na                      | thl%2FiFrecco%2520Import%2F                                                                                                    | 4711%2520_%2520ALSO%252                                                                                                    | 0Austria% 🔿 📼 🗗 🚺                                                                                                    | 🛛 🛪 intel                                                                                                    | ٥                     | L            |          |
|                                                                                                    | eer anarer pi | sgio repository#inter=pa                     | any see in reacto second port /62P                                                                                                    |                                                                                                    | an observe to the total of the total of total of the total of the total of the total of the total of total of t | and a                                                                                                    | ~                     | • n          |          |
| Intern 🗥 Projekte 🗮 De                                                                                                    | ev.Form 🌒     | ECM4u-Redmine                                | PDFBlog 🐴 Standard 🔘 Wet                                                                                                    | tter 📾 Blacklandy 📙 Alfre                                                                                                    | sco 🚷 173-share 🍯 17                                                                                                    | 3 - ifresco 🍕 intalf                                                                                                    |                       | » 🚺 Les      | eze      |
|                                                                                                    | ~             |                                              |                                                                                                    |                                                                                                    |                                                                                                    |                                                                                                    | Adm                   | inistrator   | •        |
| ₩ <b></b>                                                                                                    |               | 8 4                                          |                                                                                                    |                                                                                                    |                                                                                                    |                                                                                                    | Adir                  | in list ator |          |
| My Dashboard Sites                                                                                                    | People        | e Repository Mor                             | e                                                                                                    |                                                                                                    |                                                                                                    | Q - Ente                                                                                                    |                       |              |          |
|                                                                                                    |               |                                              |                                                                                                    |                                                                                                    |                                                                                                    |                                                                                                    |                       |              |          |
|                                                                                                    | 122           |                                              |                                                                                                    |                                                                                                    |                                                                                                    |                                                                                                    |                       |              |          |
| Alfresco                                                                                                    | Repo          | sitory Brows                                 | er                                                                                                    |                                                                                                    |                                                                                                    |                                                                                                    |                       |              |          |
| 2 Alfresco                                                                                                    | Repo          | sitory Brows                                 | er                                                                                                    |                                                                                                    |                                                                                                    |                                                                                                    |                       |              |          |
| 2 Alfresco                                                                                                    | Repo          | ository Brows                                | 2r                                                                                                    | d Colortad Itams *                                                                                                    |                                                                                                    |                                                                                                    |                       |              |          |
| V Documents                                                                                                    | Repo          | ository Brows<br>eate Content • [            | 2)<br>🐊 New Folder 🛛 🖻 Uploa                                                                                                    | d Selected Items ▼                                                                                                    |                                                                                                    |                                                                                                    |                       |              | <b>a</b> |
| Alfresco     Documents     I'm Editing                                                                                                    |               | eate Content •                               | ⊇r<br>→ New Folder 🔹 Uploa                                                                                                    | d Selected Items ▼                                                                                                    | Fingangsrechnungen                                                                                                    | > > 2013                                                                                                    |                       |              |          |
| Alfresco     Documents     I'm Editing     My Favorites                                                                                                    | Repo          | eate Content • [<br>Repository > 🏱 IF        | 은 Y<br>및 New Folder 🔹 Uploa<br>Tresco Import > 🗁 4711 - 4                                                                                                    | d Selected Items 🔻<br>ALSO Austria GmbH > 📴                                                                                                    | Eingangsrechnungen                                                                                                    | > 2013                                                                                                    |                       |              | <b>a</b> |
| Documents<br>I'm Editing<br>My Favorites                                                                                                    | Repo          | eate Content • [<br>Repository > > if        | ≥ r<br>New Folder  ■ Uploa<br>iresco Import > 2 4711 - 4<br>1 - 2 of 2                                                                                                    | d Selected items <del>•</del><br>ALSO Austria GmbH > 🔁<br><< 1 >>                                                                                                    | Eingangsrechnungen                                                                                                    | > > 2013                                                                                                    |                       |              |          |
| Alfresco     Documents     I'm Editing     My Favorites     Repository                                                                                                    | Repo          | eate Content • [<br>Repository > [2] IF      | 2ſ<br>→ New Folder  → Uploa<br>rresco Import > → 4711 - /<br>1 - 2 of 2                                                                                                    | d Selected Items •<br>ALSO Austria GmbH > 🔁                                                                                                    | Eingangsrechnungen                                                                                                    | > > 2013                                                                                                    | •                     |              |          |
| Alfresco     Documents     I'm Editing     My Favorites      Repository     Benository                                                                                                    | Repo          | eate Content • C<br>Repository > > IF        | 21<br>→ New Folder  → Uploa<br>irresco Import > → 4711 - /<br>1 - 2 of 2<br>ERG 926984859 05.                                                                                                    | d Selected Items +<br>ALSO Austria GmbH ><br><< 1 >><br>08.2013.pdf (ERG 9                                                                                                    | Eingangsrechnungen                                                                                                    | > 🗁 2013<br>📑 name<br>13)                                                                                                    | •                     |              |          |
| Alfresco     Documents     I'm Editing     My Favorites     Repository     Repository                                                                                                    | Repo          | eate Content • (<br>Repository > ) if<br>t • | PCF<br>New Folder  ∎ Uploa<br>iresco Import > 2 4711 - A<br>1 - 2 of 2<br>ERG 926984859 05.<br>Modified 3 minutes ago by                                                                                                    | d Selected items +<br>ALSO Austria GmbH ><br><< 1 >><br>08.2013.pdf (ERG 9<br>Administrator 101 KB                                                                                                    | Eingangsrechnungen<br>26984859 05.08.20                                                                                                    | >                                                                                                    | •                     |              |          |
| Alfresco     Documents     I'm Editing     My Favorites     Repository     Repository     Data Dictionary                                                                                                    | Repo          | eate Content • C<br>Repository > D IF<br>t • | PC<br>→ New Folder  → Uploa<br>resco Import > → 4711 - 4<br>1 - 2 of 2<br>ERG 926984859 05.<br>Modified 3 minutes ago by<br>No Description                                                                                                    | d Selected Items +<br>ALSO Austria GmbH ><br><< 1 >><br>08.2013.pdf (ERG 9<br>Administrator 101 KB                                                                                                    | Eingangsrechnungen<br>26984859 05.08.20                                                                                                    | >                                                                                                    |                       |              |          |
| Cocuments Comparison Cocuments Comparison Cocuments Cocuments Coc                                                                                                    | Repo          | eate Content • (<br>Repository > ) if<br>t • | PC<br>New Folder ■ Uploa<br>iresco Import > → 4711 - /<br>1 - 2 of 2<br>ERG 926984859 05.<br>Modified 3 minutes ago by<br>No Description<br>No Taes                                                                                                    | d Selected Items •<br>ALSO Austria GmbH ><br><< 1 >><br>08.2013.pdf (ERG 9<br>Administrator 101 KB.                                                                                                    | Eingangsrechnungen<br>26984859 05.08.20                                                                                                    | >                                                                                                    |                       |              | <b>a</b> |
| Alfresco     Documents     I'm Editing     My Favorites      Repository     Propository     Dokumente     Guest Home                                                                                                    | Repo          | eate Content C<br>Repository > > IF          | New Folder     Prove Folder     Prove Folder     Pr                                                                                                    | d Selected Items ><br>ALSO Austria GmbH ><br>< 1 >><br>08.2013.pdf (ERG 9<br>Administrator 101 KB                                                                                                    | Eingangsrechnungen<br>26984859 05.08.20                                                                                                    | > 🥟 2013                                                                                                    | •                     |              | <b>a</b> |
| Cocurnents I'm Editing My Favorites Repository Repository Data Dictionary Data Dictionary Guest Home Figrego Immont                                                                                                    | Repo          | eate Content C<br>Repository > D IF<br>t -   | PC<br>New Folder ■ Uploa<br>resco Import > 2 4711 - 4<br>1 - 2 of 2<br>ERG 926984859 05.<br>Modified 3 minutes ago by<br>No Description<br>No Tags<br>No Categories                                                                                                    | d Selected Items +<br>ALSO Austria GmbH ><br><< 1 >><br>08.2013.pdf (ERG 9<br>Administrator 101 KB                                                                                                    | Eingangsrechnungen<br>126984859 05.08.20                                                                                                    | > > > 2013<br>#† Name<br>13)                                                                                                    | •                     |              |          |
| Alfresco     Documents     I'm Editing     My Favorites     Repository     Data Dictionary     Data Dictionary     Data Dictionary     Guest Home     Firesco Import                                                                                                    | Repo          | eate Content • C<br>Repository > > if<br>t • | PCF<br>New Folder ■ Uploa<br>iresco Import > → 4711 - /<br>1 - 2 of 2<br>ERG 926984859 05.<br>Modified 3 minutes ago by<br>No Tags<br>No Tags<br>No Tags<br>No Categories<br>A Favorite   ▲ Like 0                                                                                                    | d Selected Items •<br>ALSO Austria GmbH ><br><< 1 >><br>08.2013.pdf (ERG 9<br>Administrator 101 KB.<br>© Comment < Share                                                                                                    | Eingangsrechnungen<br>26984859 05.08.20                                                                                                    | > > 2013<br>II+ Name<br>13)                                                                                                    |                       |              |          |
| Alfresco Cournents I'm Editing My Favorites Repository Repository Dokumente Guest Home Firesco Import Art11 - ALSO Aus                                                                                                    | Repo          | eate Content C<br>Repository > > IF          | PC<br>New Folder ■ Uploa<br>resco Import > 20 4711-7<br>1-2 of 2<br>RG 926984859 05.<br>Modified 3 minutes ago by<br>No Tags<br>■ No Categories<br>☆ Favorite   ↓ Like 0  <br>FG 926984859 25                                                                                                    | d Selected Items •<br>ALSO Austria GmbH ><br><< 1 >><br>08.2013.pdf (ERG 9<br>Administrator 101 KB<br>© Comment <\$ Share<br>07.2013.pdf (ERC 9                                                                                                    | Eingangsrechnungen<br>26984859 05.08.20                                                                                                    | > > > 2013                                                                                                    | -                     |              | <b>a</b> |
| Cocuments I'm Editing My Favorites Repository Repository Data Dictionary Data Dictionary Data                                                                                                    | Repo          | eate Content C<br>Repository > D IF<br>t -   | PC<br>New Folder ■ Uploa<br>resco Import > 2 4711 - 4<br>1 - 2 of 2<br>ERG 926984859 05.<br>Modified 3 minutes ago by<br>No Description<br>No Tags<br>No Categories<br>Pavonte   ▲ Like 0  <br>ERG 926984859 25.                                                                                                    | d Selected Items +<br>ALSO Austria GmbH ><br>(< 1 >><br>08.2013.pdf (ERG 9<br>Administrator 101 KB<br>() Comment ( Share<br>07.2013.pdf (ERG 9                                                                                                    | Eingangsrechnungen<br>126984859 05.08.20<br>26984859 25.07.20                                                                                                    | > ≥ 2013<br>■↑ Name<br>13)                                                                                                    | •                     |              |          |
| Cocuments I'm Editing My Favorites Repository Data Dictionary Data Dictionary Data Dictionary Dista Dictionary Dista Dictionary Distance The Composition Difference Difference                                                                                                    | Repo          | eate Content C<br>Repository > > IF          | PCF<br>New Folder ■ Uploa<br>iresco Import > → 4711 - /<br>1 - 2 of 2<br>ERG 926984859 05.<br>Modified 3 minutes ago by<br>No Tags<br>No Tags<br>No Categories<br>A Favorite   ▲ Like 0  <br>ERG 926984859 25.<br>Modified 3 minutes ago by                                                                                                    | d Selected Items *<br>ALSO Austria GmbH ><br><< 1 >><br>08.2013.pdf (ERG 9<br>Administrator 101 KB<br>)<br>(D Comment < Share<br>07.2013.pdf (ERG 9<br>Administrator 101 KB                                                                                                    | Eingangsrechnungen<br>26984859 05.08.20<br>:<br>:<br>:<br>:<br>:<br>:                                                                                                    | > > > 2013<br>It Name<br>13)                                                                                                    |                       |              |          |
| Cocuments I'm Editing My Favorites Repository Repository Data Dictionary Dokumente Guest Home Fiffesco Import Fiffesco Import Fiffesco Import Fiffesco Import Fiffesco Import Fiffesco Import Fiffesco Import Fiffesco Import Fiffesco Import Fiffesco Import Fiffesco Import Fiffesco Import Fiffesco Import Fiffesco Import Fiffesco Import Fiffesco Import Fiffesco Import Fiftesco Import Fiftesco Import                                                                                                    | Repo          | eate Content C<br>Repository > > IF<br>t -   | PC<br>New Folder ■ Uploa<br>resco Import > 2 4711 - 7<br>1 - 2 of 2<br>ERG 926984859 05.<br>Modified 3 minutes ago by<br>No Description<br>No Tags<br>No Categories<br>Favorite   ▲ Like 0  <br>ERG 926984859 25.<br>Modified 3 minutes ago by<br>No Description                                                                                                    | d Selected Items +<br>ALSO Austria GmbH ><br><< 1 >><br>08.2013.pdf (ERG 9<br>Administrator 101 KB<br>© Comment <\$ Share<br>07.2013.pdf (ERG 9<br>Administrator 101 KB                                                                                                    | Eingangsrechnungen<br>26984859 05.08.20<br>:<br>:<br>:<br>:26984859 25.07.20                                                                                                    | > > 2013<br>It Name<br>13)                                                                                                    | •                     |              |          |
| Alfresco<br>Documents<br>I'm Editing<br>My Favorites<br>Repository<br>Prepository<br>Data Dictionary<br>Dokumente<br>Guest Home<br>Fifesco Import<br>Guest Home<br>Fifesco Import<br>Guest Home<br>Fifesco Import<br>Guest Home<br>Figure 2013<br>Image OCR to PDF                                                                                                    | Repo          | eate Content C<br>Repository > D IF<br>t -   | PC<br>New Folder ■ Uploa<br>resco Import > → 4711 - /<br>1 - 2 of 2<br>ERG 926984859 05.<br>Modified 3 minutes ago by<br>No Description<br>No Tags<br>No Categories<br>Automatical Categories<br>ERG 926984859 25.<br>Modified 3 minutes ago by<br>No Description<br>No Description<br>No Description<br>No Description                                                                                                    | d Selected Items *<br>ALSO Austria GmbH ><br>(< 1 >><br>08.2013.pdf (ERG 9<br>Administrator 101 KB<br>)<br>Comment < Share<br>07.2013.pdf (ERG 9<br>Administrator 101 KB                                                                                                    | Eingangsrechnungen<br>26984859 05.08.20<br>26984859 25.07.20                                                                                                    | > > > 2013<br>It Name<br>13)<br>13)                                                                                                    | ·   ( · · · )         |              |          |
| Alfresco<br>Documents<br>I'm Editing<br>My Favorites<br>Repository<br>Data Dictionary<br>Data Dictionary<br>Data Di | Repo          | eate Content C<br>Repository > > IF<br>t -   | PC<br>New Folder ■ Uploa<br>resco Import > 2 4711-7<br>1-2 of 2<br>ERG 926984859 05.<br>Modified 3 minutes ago by<br>No Tags<br>○ No Categories<br>☆ Favorite   3 Like 0  <br>ERG 926984859 25.<br>Modified 3 minutes ago by<br>No Tags<br>② No Categories                                                                                                    | d Selected Items •<br>ALSO Austria GmbH ><br>Constria GmbH ><br>Constria GmbH ><br>Constriation 101 KB<br>Comment Share<br>07.2013.pdf (ERG G<br>Administrator 101 KB                                                                                                    | Eingangsrechnungen<br>26984859 05.08.20<br>26984859 25.07.20                                                                                                    | > > > 2013<br>It Name<br>13)                                                                                                    |                       |              |          |
| Alfresco<br>Documents<br>I'm Editing<br>My Favorites<br>Repository<br>Repository<br>Data Dictionary<br>Dokumente<br>Guest Home<br>Firesco Import<br>Firesco Import<br>Firesco Import<br>Difference CR to PDF<br>Image OCR to PDF<br>Image Attachments<br>Sites                                                                                                    | Repo          | eate Content C<br>Repository > > IF<br>t -   | PC<br>New Folder ■ Uploa<br>resco Import > 2 4711 - /<br>1 - 2 of 2<br>ERG 926984859 05.<br>Modified 3 minutes ago by<br>No Description<br>No Tags<br>No Categories<br>FRG 926984859 25.<br>Modified 3 minutes ago by<br>No Categories<br>No Categories<br>No Categories<br>No Categories<br>No Categories<br>No Categories                                                                                                    | d Selected Items +<br>ALSO Austria GmbH ><br>(< 1 >><br>08.2013.pdf (ERG 9<br>Administrator 101 KB<br>() Comment  <br>Administrator 101 KB<br>Administrator 101 KB                                                                                                    | Eingangsrechnungen<br>126984859 05.08.20<br>26984859 25.07.20                                                                                                    | >                                                                                                    | ·   •                 |              |          |
| Alfresco<br>Documents<br>I'm Editing<br>My Favorites<br>Repository<br>Paperson<br>Dokumente<br>Dokumente<br>Guest Home<br>Firesco Import<br>Patri-ALSO Aus<br>Engangsrect<br>2013<br>Image OCR to PDF<br>Imap Attachments<br>Sites<br>Test                                                                                                    | Repo          | eate Content • C<br>Repository > 🕞 IF<br>t • | PC<br>New Folder ■ Uploa<br>resco Import > → 4711 - /<br>1 - 2 of 2<br>ERG 926984859 05.<br>Modified 3 minutes ago by<br>No Tags<br>No Categories<br>A Favorite   ▲ Like 0  <br>ERG 926984859 25.<br>Modified 3 minutes ago by<br>No Description<br>No Tags<br>No Categories<br>No Categories<br>No Categories<br>No Categories<br>No Categories<br>No Categories<br>A Favorite   ▲ Like 0                                                                                                    | d Selected Items ~<br>ALSO Austria GmbH ><br>(* 1 >><br>08.2013.pdf (ERG 9<br>Administrator 101 KB<br>(*) Comment  <br>Administrator 101 KB<br>Administrator 101 KB<br>(*) Comment  <br>Share                                                                                                    | Eingangsrechnungen<br>126984859 05.08.20<br>126984859 25.07.20                                                                                                    | > > > 2013<br>It Name<br>13)                                                                                                    | ·    · · ·            |              |          |
| Alfresco<br>Documents<br>I'm Editing<br>My Favorites<br>Repository<br>Repository<br>Data Dictionary<br>Data Dictionary<br>Data Diction | Repo          | eate Content C<br>Repository > > IF          | PC<br>New Folder: ■ Uploa<br>resco Import > 2 4711-7<br>1-2 of 2<br>FRG 926984859 05.<br>Modified 3 minutes ago by<br>No Tags<br>No Tags<br>No Categories<br>A Favorte   ▲ Like 0  <br>ERG 926984859 25.<br>Modified 3 minutes ago by<br>No Description<br>No Tags<br>D No Categories<br>A Favorte   ▲ Like 0  <br>No Tags<br>No Tags<br>No Tag       | d Selected Items •<br>ALSO Austria GmbH ><br><1 >> 08.2013.pdf (ERG 9 Administrator 101 KB © Comment < Share O7.2013.pdf (ERG 9 Administrator 101 KB © Comment < Share < Share © Comment < Share Share <                                                                                                    | Eingangsrechnungen<br>26984859 05.08.20<br>26984859 25.07.20                                                                                                    | > > > 2013<br>It Name<br>13)<br>13)                                                                                                    |                       |              |          |
| Alfresco     Alfresco                                                                                                    | Repo          | eate Content C<br>Repository > > IF<br>t -   | PC<br>New Folder ■ Uploa<br>resco Import > 2 4711 - /<br>1 - 2 of 2<br>ERG 926984859 05.<br>Modified 3 minutes ago by<br>No Description<br>No Tags<br>No Categories<br>FRG 926984859 25.<br>Modified 3 minutes ago by<br>No Categories<br>No Categories<br>No Categories<br>No Categories<br>No Categories<br>No Categories<br>No Categories<br>No Categories<br>No Categories<br>No Categories<br>No Categories                                                                                                    | d Selected Items +<br>ALSO Austria GmbH ><br>(* 1 >><br>08.2013.pdf (ERG 9<br>Administrator 101 KB<br>(*) Comment  <br>Administrator 101 KB<br>(*) Comment  <br>Share<br>(*) Share<br>(*) Share<br>(*) Share<br>(*) Share                                                                                                    | Eingangsrechnungen<br>126984859 05.08.20<br>26984859 25.07.20                                                                                                    | >                                                                                                    | ·   •                 |              |          |
| Contraction of the second second sec                                                                                                    | Repo          | eate Content C<br>Repository > > I I<br>t -  | PC<br>New Folder ■ Uploa<br>resco Import > → 4711 - /<br>1 - 2 of 2<br>ERG 926984859 05.<br>Modified 3 minutes ago by<br>No Tags<br>No Categories<br>Addified 3 minutes ago by<br>No Description<br>No Categories<br>No Of Tags<br>No Categories<br>No Categories                                                                                                    | d Selected Items ~<br>ALSO Austria GmbH ><br>(* 1 >><br>08.2013.pdf (ERG 9<br>Administrator 101 KB<br>(*) Comment  <br>Administrator 101 KB<br>(*) Comment  <br>Administrator 101 KB<br>(*) Comment  <br>(*) Share<br>(*) Share<br>(*) Share<br>(*) Share                                                                                                    | Eingangsrechnungen<br>26984859 05.08.20<br>226984859 25.07.20                                                                                                    | > > > 2013<br>It Name<br>13)                                                                                                    | ·    · · ·    · · · · |              |          |
| Alfresco Counterts I'm Editing My Favorites Repository Repository Data Dictionary Data Dictionary Data Dictio                                                                                                    | Repo          | eate Content C<br>Repository > > IF          | PC<br>New Folder ■ Uploa<br>resco Import > 2 4711-7<br>1-2 of 2<br>ERG 926984859 05.<br>Modified 3 minutes ago by<br>No Description<br>No Tags<br>P Rov Categories<br>Autorite ↓ Uke 0 ↓<br>ERG 926984859 25.<br>Modified 3 minutes ago by<br>No Description<br>No Tags<br>RG 926984859 25.<br>Modified 3 minutes ago by<br>No Description<br>No Tags<br>Autorite ↓ Uke 0 ↓<br>Tags<br>Autorite ↓ Uke 0 ↓<br>1-2 of 2                                                                                                    | d Selected Items +<br>ALSO Austria GmbH ><br>(* 1 >><br>08.2013.pdf (ERG 9<br>Administrator 101 KB<br>(* Comment  <br>Administrator 101 KB<br>(* Comment  <br>Share<br>07.2013.pdf (ERG 9<br>Administrator 101 KB<br>(* Share<br>07.2013.pdf (ERG 9<br>Administrator 101 KB                                                                                                    | Eingangsrechnungen<br>26984859 05.08.20<br>26984859 25.07.20                                                                                                    | > > > 2013                                                                                                    | · ()                  |              |          |
| Alfresco     Alfresco     Documents     I'm Editing     My Favorites     Repository     Papository     Data Dictionary     Data Dictionary                                                                                                    | Repo          | eate Content C<br>Repository > D IF<br>t -   | PC<br>New Folder ■ Uploa<br>resco Import > 2 4711 - J<br>1 - 2 of 2<br>ERG 926984859 05.<br>Modified 3 minutes ago by<br>No Description<br>No Tags<br>No Categories<br>Favorite   ③ Like 0  <br>ERG 926984859 25.<br>Modified 3 minutes ago by<br>No Defectiption<br>No Tags<br>No Categories<br>No Categories<br>Pavorite   ④ Like 0  <br>1 - 2 of 2                                                                                                    | d Selected Items *<br>ALSO Austria GmbH ><br>(< 1 >><br>08.2013.pdf (ERG 9<br>Administrator 101 KB<br>() Comment < Share<br>07.2013.pdf (ERG 9<br>Administrator 101 KB<br>() Comment < Share<br><< 1 >>                                                                                                    | Eingangsrechnungen<br>126984859 05.08.20<br>26984859 25.07.20                                                                                                    | > > > 2013<br>It Name<br>13)<br>13)                                                                                                    |                       |              |          |
| Alfresco     Documents     I'm Editing     My Favorites     Repository     Data Dictionary     Data Dictionary     Data D                                                                                                    | Repo          | eate Content C<br>Repository > > in<br>t -   | PC<br>New Folder: ■ Uploa<br>resco Import > → → 4711-7<br>1-2 of 2<br>FRG 926984859 05.<br>Modified 3 minutes ago by<br>No Tags<br>No Tags                                                                                                    | d Selected Items •<br>LSO Austria GmbH ><br>(< 1 >><br>08.2013.pdf (ERG S<br>Administrator 101 KB<br>() Comment  <br>Share<br>07.2013.pdf (ERG S<br>Administrator 101 KB<br>() Comment  <br>Share<br>() Share<br>() Sh | Eingangsrechnungen<br>26984859 05.08.20<br>26984859 25.07.20                                                                                                    | > > > 2013                                                                                                    |                       |              |          |
| <ul> <li>Alfrescor</li> <li>Documents<br/>I'm Editing<br/>My Favorites</li> <li>Repository</li> <li>Repository</li> <li>Dokumente</li> <li>Guest Home</li> <li>Guest Home</li> <li>Firesco Import</li> <li>2 Aviant Anna Anna</li> <li>Image OCR to PDF</li> <li>Image OCR to PDF</li> <li>Image OCR to PDF</li> <li>Sites</li> <li>Test</li> <li>Test OCX to PDF true</li> <li>Test OCR out</li> <li>Test OCR out</li> <li>User Homes</li> </ul>                                                                                                    | Repo          | eate Content C<br>Repository > > IF<br>t -   | PC<br>New Folder ■ Uploa<br>resco Import > 2 4711 - /<br>1 - 2 of 2<br>ERG 926984859 05.<br>Modified 3 minutes ago by<br>No Description<br>No Tags<br>No Categories<br>FRG 926984859 25.<br>Modified 3 minutes ago by<br>No Description<br>No Tags<br>No Categories<br>No Categories<br>No Categories<br>No Categories<br>No Categories<br>No Categories<br>No Categories<br>Categories<br>Categories<br>Categories<br>Categories<br>Categories<br>Categories<br>Categories<br>Categories<br>Categories<br>No Categories<br>Categories<br>Categories<br>Categories<br>Categories<br>No Categories<br>No C                                                                                                    | d Selected Items +<br>ALSO Austria GmbH ><br>(* 1 >><br>08.2013.pdf (ERG 9<br>Administrator 101 KB<br>(* Comment  <br>Administrator 101 KB<br>(* Comment  <br>Share<br>(* Share<br>(* 1 >>                                                                                                    | Eingangsrechnungen<br>126984859 05.08.20<br>226984859 25.07.20                                                                                                    | > > > 2013<br>II Name<br>13)<br>13)                                                                                                    | · ( )                 |              |          |
| Alfresco     Documents     I'm Editing     My Favorites     Repository     Data Dictionary     Data Dictionary     Data D                                                                                                    | Repo          | eate Content C<br>Repository > > If<br>t -   | PC<br>New Folder ■ Uploa<br>resco Import > 2 4711 - 4<br>1 - 2 of 2<br>ERG 926984859 05.<br>Modified 3 minutes ago by<br>No Description<br>No Tags<br>No Categories<br>FRG 926984859 25.<br>Modified 3 minutes ago by<br>No Description<br>No Tags<br>No Categories<br>No Categories<br>No Categories<br>No Categories<br>No Categories<br>No Categories<br>No Categories<br>No Categories<br>No Categories                                                                                                    | d Selected Items *<br>ALSO Austria GmbH ><br>(< 1 >><br>08.2013.pdf (ERG 9<br>Administrator 101 KB<br>)<br>Comment < Share<br>07.2013.pdf (ERG 9<br>Administrator 101 KB<br>)<br>Comment < Share<br><< 1 >>                                                                                                    | Eingangsrechnungen<br>126984859 05.08.20<br>126984859 25.07.20                                                                                                    | > > > 2013<br>It Name<br>13)<br>13)                                                                                                    |                       |              |          |
| Alfresco     Alfresco     Documents     I'm Edling     My Favorites     Repository     Debasitory     Debasitory     Data Dictionary     Data Dictionary     Data Dictionary     Data Dictionary     Difference     Guest Home     Fingangsrect     Difference     Image OCR to PDF     Image Attachments     Sites     Test     Test     Test OCX to PDF \     Test OCX to PDF     User Homes     User Homes     Categories     Category Root                                                                                                    | Report        | eate Content C<br>Repository > > IF<br>t -   | PC<br>New Folder: ■ Uploa<br>resco Import > 2 4711-7<br>1-2 of 2<br>FRG 926984859 05.<br>Modified 3 minutes ago by<br>No Tags<br>No Tags<br>No Categories<br>A Favorite   ▲ Like 0  <br>ERG 926984859 25.<br>Modified 3 minutes ago by<br>No Description<br>No Tags<br>No Tags<br>N | d Selected Items •<br>ALSO Austria GmbH ><br><1 >> 08.2013.pdf (ERG 9 Administrator 101 KB © Comment < Share 07.2013.pdf (ERG 9 Administrator 101 KB © Comment < Share <1 >>                                                                                                    | Eingangsrechnungen<br>26984859 05.08.20<br>26984859 25.07.20                                                                                                    | > ≥ 2013<br>■↑ Name<br>13)<br>13)                                                                                                    | · ()                  |              |          |